# Delegation Issuing Service (DIS) Installation Guide

© University of Kent 2005-2011

## **Document History**

| Version | Date                 | Comments                                                                                                    |
|---------|----------------------|----------------------------------------------------------------------------------------------------|
| 0.1     | 9 September 2005     | First draft by Wensheng                                                                                              |
| 0.2     | 12 September<br>2005 | Updated by Tuan Anh                                                                                                  |
| 0.3     | 14 September<br>2005 | Reviewed by David                                                                                                    |
| 1.0     | 15 September<br>2005 | First public release                                                                                                 |
| 1.1     | 1 July 2006          | Updated with Acceptance Tests for issuing attributes                                                                 |
| 1.2     | 24 July 2006         | Update the installation instructions                                                                                 |
| 1.3     | 26 July 2006         | Updated with Acceptance Tests for revocation attributes                                                              |
| 1.4     | 14 August 2006       | Fix some inconsistencies after validating by Romain                                                                  |
| 1.5     | 3 October 2006       | Add the SearchRequestor parameter, change the parameters in the configuration file using Permis standard parameters. |
| 1.6     | 24 October 2006      | Add instruction for using policy stored in a file                                                                    |
| 1.7     | 24 October 2006      | Add support for java 1.5                                                                                             |
| 1.8     | 22 February 2007     | Add support for Tomat 5.5                                                                                            |
| 1.9     | 23 April 2007        | Add support for Apache 2.2                                                                                           |
| 2.0     | 12 August 2008       | Using PERMIS v5 policies and Apache http server on Windows (by Linying)                                              |
| 2.1     | 25 March 2009        | Updated the authentication of tomcat, DIS installation instruction, instruction for apache2.2 (by Kaniz)             |
| 2.2     | 17 February 2010     | Revised and updated by Kaniz                                                                                         |

| 2.3   | 16 April 2010   | Updated by Mark                                                                                                    |
|-------|-----------------|----------------------------------------------------------------------------------------------------|
| 2.5   | 26 October 2010 | Install guide rewritten and separated into its own document                                                                                                    |
| 2.5.2 | 2 November 2010 | Java installation explained more fully. Tomcat native library installation corrected. Default DIS configuration file inserted.                                                                                           |
| 2.5.4 | 5 November 2010 | Addressed feedback from Kaniz                                                                                                    |
| 2.5.5 | 26 May 2011     | Added alternative <filesmatch> for PHP files. Updated screenshots for DIS Web UI. Refreshed formatting. Added table of contents. Added missing information from old document version.</filesmatch>                       |
| 2.5.6 | 08 July 2011    | Revised and updated software versions used: Firefox 5.0,<br>Tomcat 5.5.33, JDK 6u26, APR 1.4.5, openLDAP 2.4.26,<br>BerkeleyDB 5.2.28, Axis2-1.5.5.<br>DIS server installation guide separated into its own<br>document. |
| 2.5.7 | 23 August 2011  | Addressed received feedback.<br>Updated to Tomcat 7.                                                                                                    |

## Contents

| Document History 1                                       |
|----------------------------------------------------------|
| Contents 3                                               |
| Introduction 4                                           |
| System Requirements 5                                    |
| Software Contents                                        |
| Example Installation of the DIS Web Service 7            |
| Step 0: Create a directory for holding the installation7 |
| Step 1: Install JDK 7                                    |
| Step 2: Install Tomcat                                   |
| Step 3: Enable SSL mutual authentication on Tomcat       |
| Step 4: Install Apache Axis2 11                          |
| Step 5: Activate SSL connections in Axis2 13             |
| Step 6: Configure the DIS Web Service 13                 |
| Step 7: Deploy the DIS Web Service 16                    |
| Step 8: Install OpenLDAP 17                              |
| Step 9: Import sample data into OpenLDAP 17              |
| Step 10: Test the DIS Web Service works 18               |

## Introduction

The Delegation Issuing Service (DIS) is a web service for issuing attribute certificates on behalf of privilege holders who wish to delegate their privileges to their peers and subordinates. The DIS web service is accessed by DIS web service client applications. A DIS client may be an application (e.g. when an application wants to delegate privileges to another application) or may be directly accessed by a human user via an appropriate user interface, or may be a trusted server acting as a proxy between human users and the DIS (e.g. the PHP client that we provide in the PERMIS website).

In our implementation of the DIS, the DIS web service server is a Java component, which is based on the Tomcat application server and the Apache AXIS2 soap engine, and it can be invoked through SOAP calls.

This document describes the steps necessary for deploying the DIS Web Service based on the package distributed in the PERMIS web site.

## **System Requirements**

- A recent Java Runtime Environment (JRE). JRE 5 or above is recommended and is available from <a href="http://java.sun.com/">http://java.sun.com/</a>
- A recent Java Servlet Container. Tomcat 7 is recommended and is available from <a href="http://tomcat.apache.org/">http://tomcat.apache.org/</a>
- A SOAP engine. Apache Axis2 is recommended and is available from <a href="http://ws.apache.org/axis2/">http://ws.apache.org/axis2/</a>
- A LDAP server that the DIS can write to. OpenLDAP 2.4 is recommended and is available from <a href="http://www.openIdap.org/">http://www.openIdap.org/</a>

After installing the software, users should go through the DIS Acceptance Tests document to confirm that their installation of the Delegation Issuing Service is working as expected. It is paramount that the tests are executed in the order described in the document. A publicly available demo of the Delegation Issuing Service is available at <a href="https://sec.cs.kent.ac.uk/dis.html">https://sec.cs.kent.ac.uk/dis.html</a>. Trying out this demo will give users a better understanding of what they are trying to build.

## **Software Contents**

The software is available from <u>http://sec.cs.kent.ac.uk/permis/downloads/Level3/DIS.shtml</u>.

Inside disService\_5\_1\_3.zip there is a directory called serverSide, which contains the following files:

• dis\_5\_1\_3.aar

This file is an archive following the AXIS2 web service package format, which contains the Java classes for the DIS Web Service. The archive also contains the DIS configuration file, issrg/dis/dis.cfg, which needs to be modified before deploying the web service.

• dis-policy.xml

An example DIS policy.

log4j.config

An example log4j configuration file. This is used for debugging purposes.

• data.ldif

Example LDAP data. It contains users and role attribute certificates. This is used in the example installation below.

disac.ace

This is the attribute certificate (AC) of the DIS. It is already included in the data.ldif file. The AC will be used by DIS to sign the delegation ACs.

The serverSide directory also contains a subdirectory called disServerKeystore, which contains the following files, used in the example installation below:

• dis-cert.pem

The DIS server certificate. Used for enabling SSL.

• dis-cert.key

The DIS server private key. Used for enabling SSL.

cacert.pem

The CA certificate. Validates dis-cert and soa-cert.

dis-cert.p12

The DIS private key and public key certificate. Used by the DIS to sign attribute certificates. The file's password is "dis123".

#### soa-cert.p12

The SOA private key and public key certificate. It will be used to sign the DIS's AC. The file's password is "I3tM3InNow".

## **Example Installation of the DIS Web Service**

This example installation is based on a fresh default installation of Ubuntu 11.04 (Natty Narwhal) and has been tested with the following software versions:

- JDK 6 Update 26
- Tomcat 7.0.19
- Apache Portable Runtime 1.4.5
- Apache Axis2 1.5.5 (Later versions are not currently compatible with the DIS!)
- OpenLDAP 2.4.28 using Berkeley DB 5.2.28

A general knowledge of UNIX commands is required to follow this example installation.

### Step 0: Create a directory for holding the installation.

To keep things simple, we will install everything to a single directory in your home directory. Let's start by making this directory and copying the server-side DIS files into it. Execute the following commands:

```
1. mkdir ~/dis
```

- 2. cp disService\_5\_1\_3.zip ~/dis
- 3. unzip disService\_5\_1\_3.zip

You now have a ~/dis/serverSide directory with the DIS Web Service package.

## Step 1: Install JDK

The JDK is required for running Tomcat, compiling Tomcat Native and running the DIS Web Service.

Download Linux version of JDK 6 from <u>http://java.sun.com/</u> to ~/dis. Execute the following commands in the directory:

```
1. chmod a+x jdk-6u26-linux-i586.bin
```

2. ./jdk-6u**26**-linux-i586.bin

This installs JDK to ~/dis. We now need to set the JAVA\_HOME environment variable to the path of the JDK installation. Append the following to .bashrc in your home directory:

```
export JAVA_HOME=~/dis/jdk1.6.0_26
```

Also add JAVA\_HOME/bin to your path, by adding the following beneath the above line:

export PATH=\$JAVA\_HOME/bin:\$PATH

## Step 2: Install Tomcat

Tomcat is required for hosting Apache Axis2, which in turn is required for hosting the DIS Web Service.

Download the core Tomcat 7 binary from <u>http://tomcat.apache.org/</u> to ~/dis. Extract the downloaded file to the same location. This path will be referred to as \$CATALINA\_HOME from now on.

We will now test Tomcat works. Start Tomcat by executing:

```
$CATALINA_HOME/bin/startup.sh
```

Go to <u>http://localhost:8080</u> in a web browser. The default Tomcat home page should be displayed.

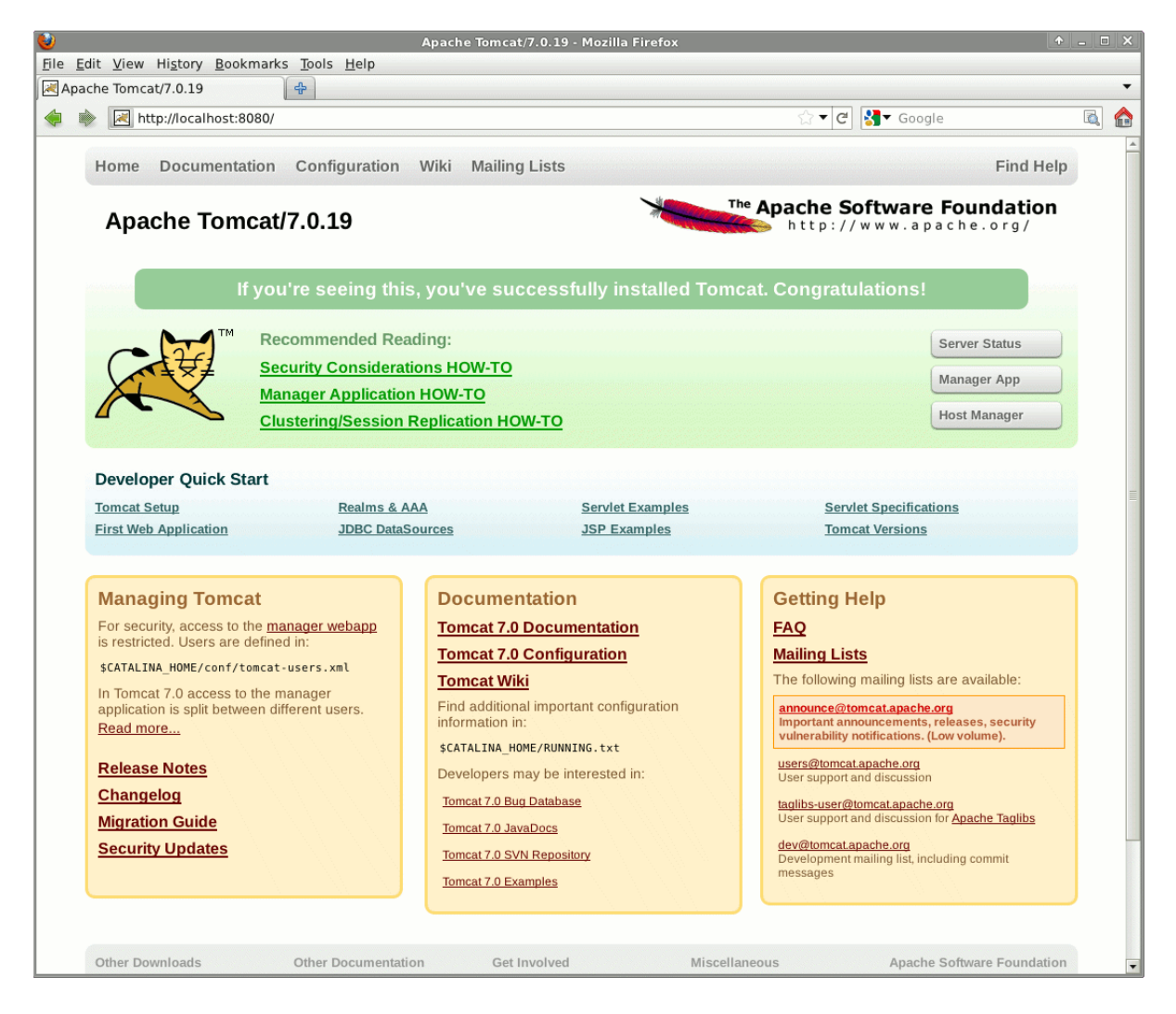

Stop Tomcat by executing:

\$CATALINA\_HOME/bin/shutdown.sh

## Step 3: Enable SSL mutual authentication on Tomcat

SSL mutual authentication is required by the DIS Web Service so it knows delegation requests are genuine, i.e. not spoofed.

We require Apache Portable Runtime for enabling Tomcat's native SSL. Download Apache Portable Runtime from <u>http://apr.apache.org/</u> to ~/dis. Extract the downloaded file to the same location. Execute the following commands there:

- 1. ./configure --prefix=/home/user/dis/apr
- 2. make
- 3. make install

Apache Portable Runtime should have now been installed to ~/dis/apr.

We will now install the Tomcat native libraries. Execute the following commands:

- 1. sudo apt-get install libssl-dev
- 2. cd **\$CATALINA\_HOME**/bin
- tar xvf tomcat-native.tar.gz
- 4. cd tomcat-native-1.1.20-src
- 5. cd jni/native
- 6. ./configure --with-apr=/home/user/dis/apr --with-ssl
- 7. make
- 8. sudo make install

The libraries should now be installed to /usr/local/apr/lib. This needs to be your Java library path so Tomcat can find Apache Portable Runtime.

Set your CATALINA\_OPTS environment variable to:

"-Djava.library.path=/usr/local/apr/lib"

This can be done by editing the \$CATALINA\_HOME/bin/catalina.sh file. Adding the following line to the beginning of the catalina.sh file (right after the comments with the list of environment variables):

CATALINA\_OPTS="-Djava.library.path=/usr/local/apr/lib"

Now, we must enable server authentication.

In \$CATALINA\_HOME/conf/server.xml look for

<Listener className="org.apache.catalina.core.AprLifecycleListener" />

and check whether SSLEngine is on, if not, change it to

<Listener className="org.apache.catalina.core.AprLifecycleListener" SSLEngine="on" /> In the same file (\$CATALINA\_HOME/conf/server.xml), add to the content of the <Service name="Catalina"> element:

```
<Connector protocol="org.apache.coyote.http11.Http11AprProtocol"

    port="8443" maxThreads="150"

    scheme="https" secure="true"

    SSLEnabled="true"

    SSLCertificateKeyFile="/home/user/dis/serverSide/disServerKeys

tore/dis-cert.key"

    SSLCertificateFile="/home/user/dis/serverSide/disServerKeystor

e/dis-cert.pem" />
```

The SSLCertificateKeyFile and SSLCertificateFile attributes must be adjusted accordingly. This enables server authentication.

We will now test server authentication. Restart Tomcat and go to <u>https://localhost:8443</u> in a web browser. After accepting the server's certificate, the default Tomcat home page should be displayed.

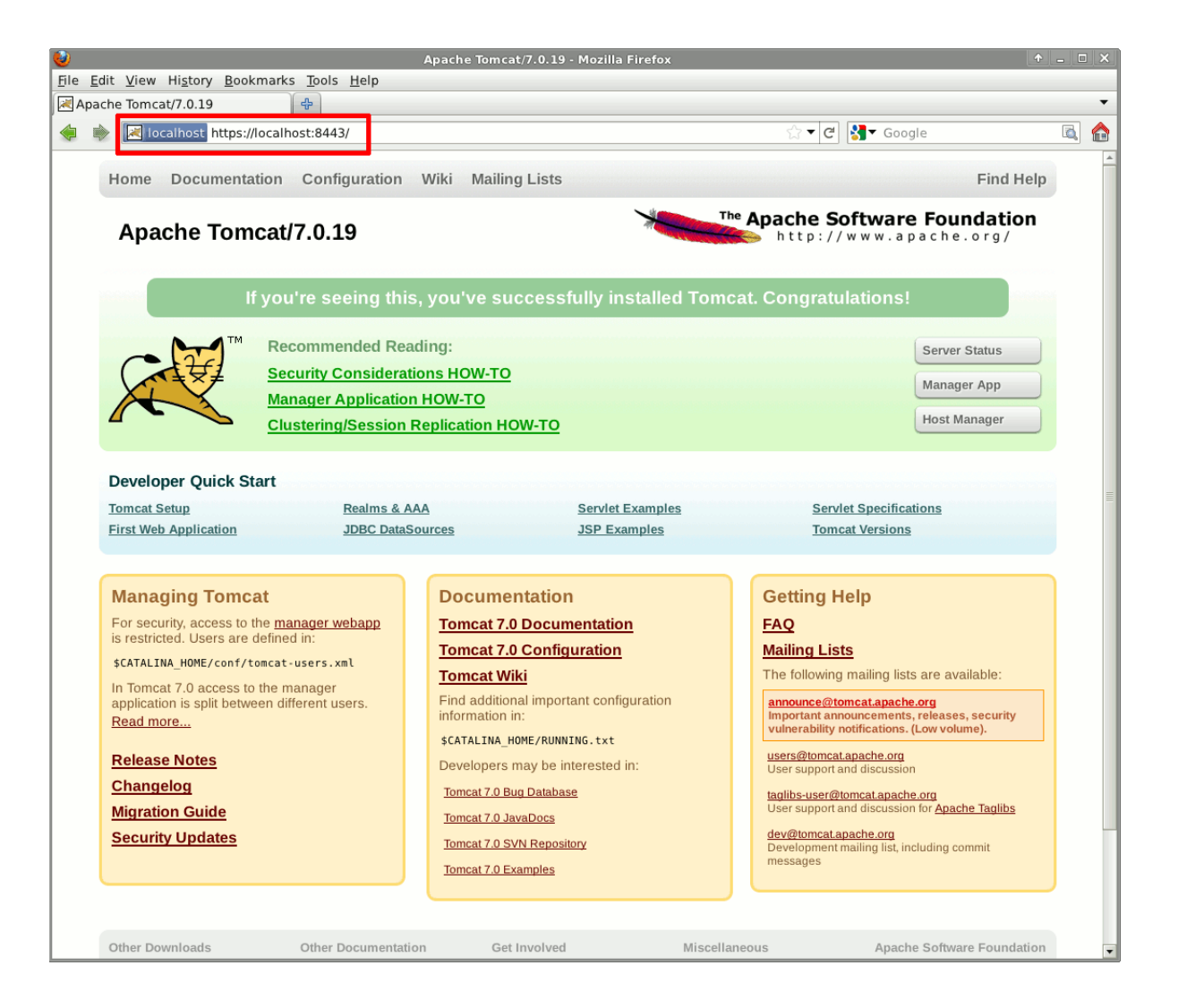

To enable client authentication, add the following attributes to the previously added <Connector> element (in the \$CATALINA\_HOME/conf/server.xml file), adjusting the SSLCACertificateFile accordingly:

```
SSLVerifyClient="require"
SSLCACertificateFile="/home/user/dis/serverSide/disServerKeystore/cacert.
pem"
```

We will now test client authentication. Import soa-cert.p12 into your web browser. (For Firefox 5.0, Preferences > Advanced > Encryption > View Certificates > Your Certificates > Import > Open soa-cert.p12 > Enter "I3tM3InNow".) Restart Tomcat and go to <u>https://localhost:8443</u> in your web browser. After presenting the SOA certificate, the default Tomcat home page should be displayed again.

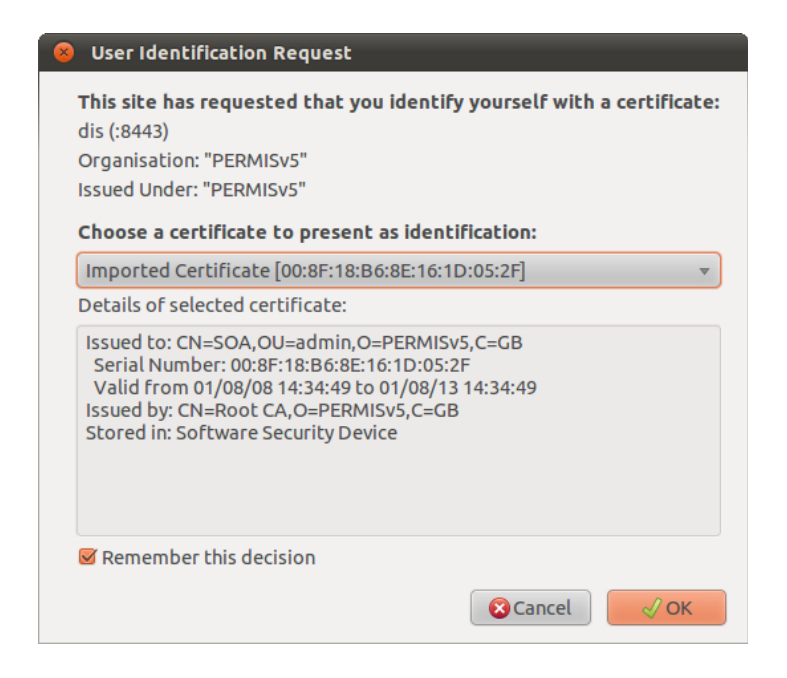

## Step 4: Install Apache Axis2

Download the Axis2 1.5.5 WAR Distribution from <u>http://ws.apache.org/axis2/</u>. Copy axis2.war from the downloaded file to \$CATALINA\_HOME/webapps. Go to <u>http://localhost:8080/axis2</u> in a web browser. The Axis2 welcome page should be displayed.

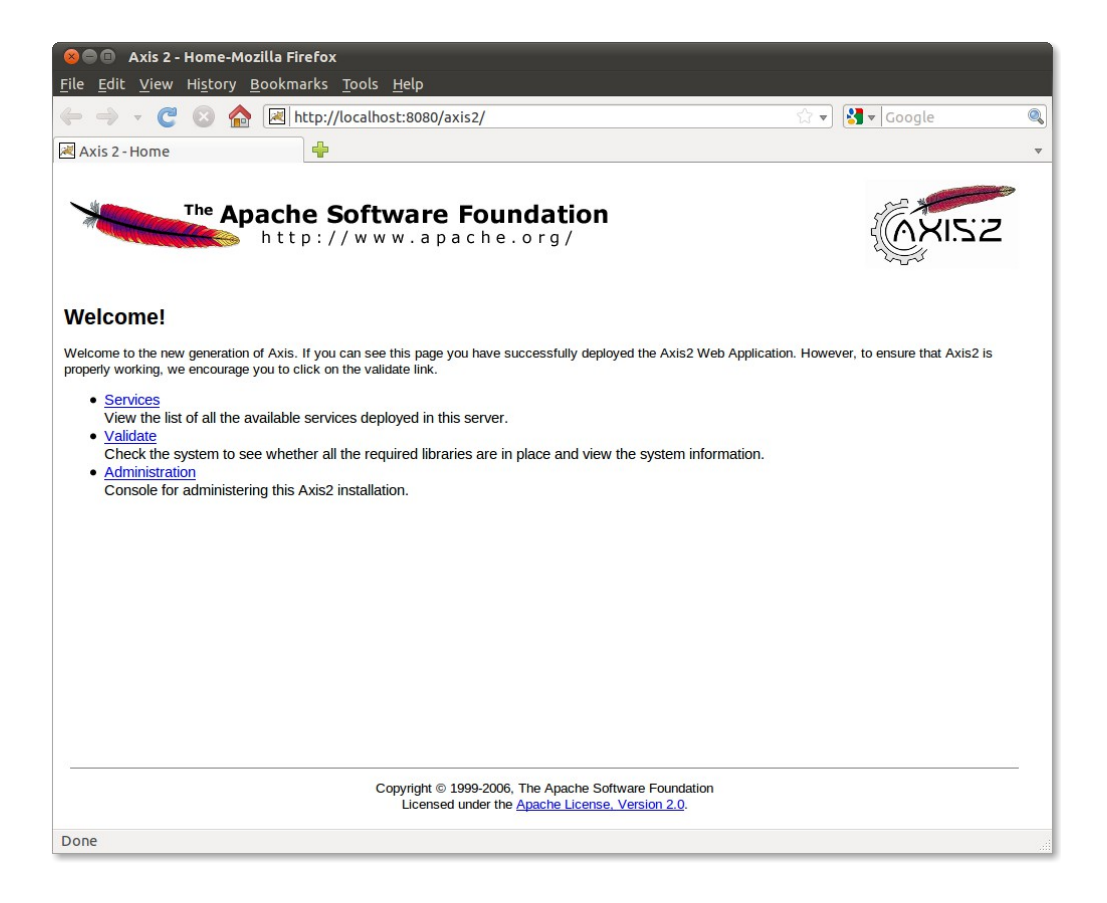

Click the "Validate" link. "The core axis2 libraries are present." and "Found Axis2 default Version service and Axis2 is working properly." should be displayed.

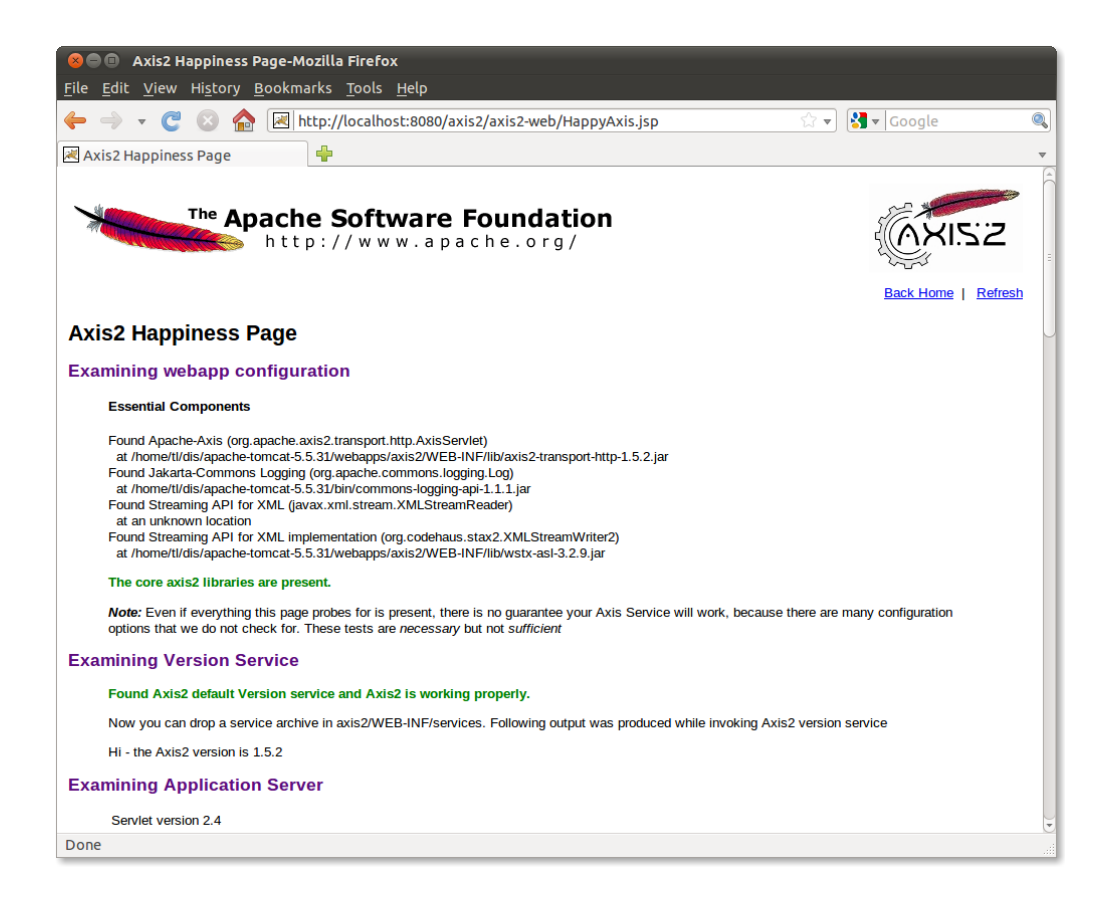

### Step 5: Activate SSL connections in Axis2

We need to configure Axis2 to accept SSL connections, as explained by its documentation.

Edit the axis2 configuration file (axis2.xml), located at /home/user/dis/apache-tomcat-5.5.33/webapps/axis2/WEB-INF/conf/axis2.xml.

Locate the element

<transportReceiver name="http"</pre>

class="org.apache.axis2.transport.http.AxisServletListener"/>

and replace with

```
<transportReceiver name="http"
```

class="org.apache.axis2.transport.http.AxisServletListener">

```
<parameter name="port">8080</parameter>
```

</transportReceiver>

<transportReceiver name="https"

```
class="org.apache.axis2.transport.http.AxisServletListener">
class="org.apache.axis2.transport.http.AxisServletListener">
```

</transportReceiver>

Restart tomcat.

## Step 6: Configure the DIS Web Service

Edit the DIS configuration file dis.cfg in dis\_ $x_x$ .aar accordingly. This file must be extracted from the dis\_ $x_x$ .aar archive, and edited accordingly.

Extract the contents of the DIS Web Service package.

unzip dis\_x\_x\_x.aar -d dis

Edit the ~/dis/serverSide/dis/issrg/dis/dis.cfg file. The default configuration file is shown below. Lines that start with a '#' are comments, and are ignored by the DIS.

```
#PolicyIssuer cn=SOA,ou=Admin,o=PERMISv5, c=gb
#PolicyIdentifier 1.2.826.0.1.3344810.6.0.0.n
```

#PolicyLocation ldap://localhost/c=gb PolicyLocation file://home/user/dis/serverSide/dis-policy.xml #PolicyLocationUsername cn=Manager,c=gb #PolicyLocationPW secret RootPKC /home/user/dis/serverSide/disServerKeystore/cacert.cer CredentialLocation ldap://localhost/c=gb CredentialLocationUsername cn=Manager,c=gb CredentialLocationPW secret downgradeable 1 #SigningKeyFile will be used by DIS to sign the certificate **SigningKeyFile** /home/user/dis/serverSide/disServerKeystore/dis-cert.p12 SigningKeyPW dis123 LDAP\_AC\_Attribute attributeCertificateAttribute LDAP\_PKC\_Attribute userCertificate; binary #There are 6 debug levels:trace, debug, info, warn, error and fatal #DebugLevel debug log4jlocation /home/user/dis/serverSide/log4j.config #TrustedProxy will contain the trusted proxies. It can have zero or more trusted proxies. TrustedProxy cn=httpd,ou=admin,o=PERMISv5,c=GB TrustedProxy CN=SOA,OU=admin,O=PERMISv5,C=GB #SearchRequestor indicates who can search and view the ACs. #There are two options for this parameter: anyone, revokers SearchRequestor anyone Each parameter is defined below. For this example installation PolicyLocation,

Each parameter is defined below. For this example installation PolicyLocation, RootPKC, SigningKeyFile, and log4jlocation are the only parameters that need to be adjusted. Your log4j.config file's log4j.appender.A1.File parameter should be adjusted too.

#### • Policylssuer

The issuer of the DIS's policy. This parameter is not required for XML policy files.

#### • PolicyIdentifier

The identifier of the DIS's policy. This parameter is not required for XML policy files. The policy ID (PolicyIdentifier) is 1.2.826.0.1.3344810.6.0.0.n, where *n* can be anything you want. In this demonstration package, *n* is 1. If you do not have access to your own object identifier branch, then you can request us to issue you one under our branch 1.2.826.0.1.3344810.6. Alternatively you can now use any URN as the policy object ID.

#### PolicyLocation

The location of the DIS's policy. If the policy is stored in an LDAP server, this parameter's value should be the server's URL. If the policy is stored in a file, the

value should be the file's URL in the (non-standard) format "file://path/to/policy.ext". Currently, two types of policy files are supported, which are X.509 AC policy files (extension "ace") and XML policy files (extension "xml").

#### • PolicyLocationUsername

The user of the LDAP server to connect as. Read access is sufficient. This parameter is not required for file policies.

#### PolicyLocationPW

The password of the above user. This parameter is not required for file policies.

#### RootPKC

The path of the root certificate.

#### CredentialLocation

The URL of the LDAP server that will store the delegated role attribute certificates.

#### CredentialLocationUsername

The username to be used to connect to the LDAP server. Full write access is required by this username.

#### CredentialLocationPW

The password of the above username.

#### • downgradeable

The value 1 means true and 0 means false. If downgradable is true, a delegation request can be downgraded by the DIS if the request exceeds the limits of the delegation policy. If downgradable is false, the DIS will only accept delegation requests that are strictly within the limits of the delegation policy.

#### • SigningKeyFile

The path of the DIS's private key for signing delegated role attribute certificates.

#### • SigningKeyPW

The password of the above key file.

#### • LDAP\_AC\_Attribute

The LDAP attribute type used to store attribute certificates.

#### LDAP\_PKC\_Attribute

The LDAP attribute type used to store users' public key certificates.

#### • DebugLevel

The value can be either trace, debug, info, warn, error or fatal. This parameter tells the DIS how much debug information to output.

#### log4jlocation

The path of the log4j configuration file to use for logging. Use in combination with the DebugLevel parameter.

#### • TrustedProxy

The DN of an entity trusted to act as a user proxy to the DIS. The DN must be the entity's subject DN from its public key certificate. The TrustedProxy parameter can be repeated as many times as necessary, for multiple trusted proxies. The TrustedProxy parameter will normally be set to the DN of the Apache HTTP Server hosting the DIS Web User Interface.

#### • SearchRequestor

The value can be either "anyone" or "revokers". If the value is "anyone", any user can browse the attribute certificates of all users. If the value is "revokers", a user can only browse the attribute certificates that they can revoke.

## Step 7: Deploy the DIS Web Service

Copy the dis directory with the Web Service package into \$CATALINA\_HOME/webapps/axis2/WEB-INF/services.

```
cp -r /home/user/dis/serverSide/dis $CATALINA_HOME/webapps/axis2/WEB-
INF/services/
```

Now, go to <u>https://localhost:8443/axis2/services/listServices</u> in a web browser. The DIS should be listed as an available service.

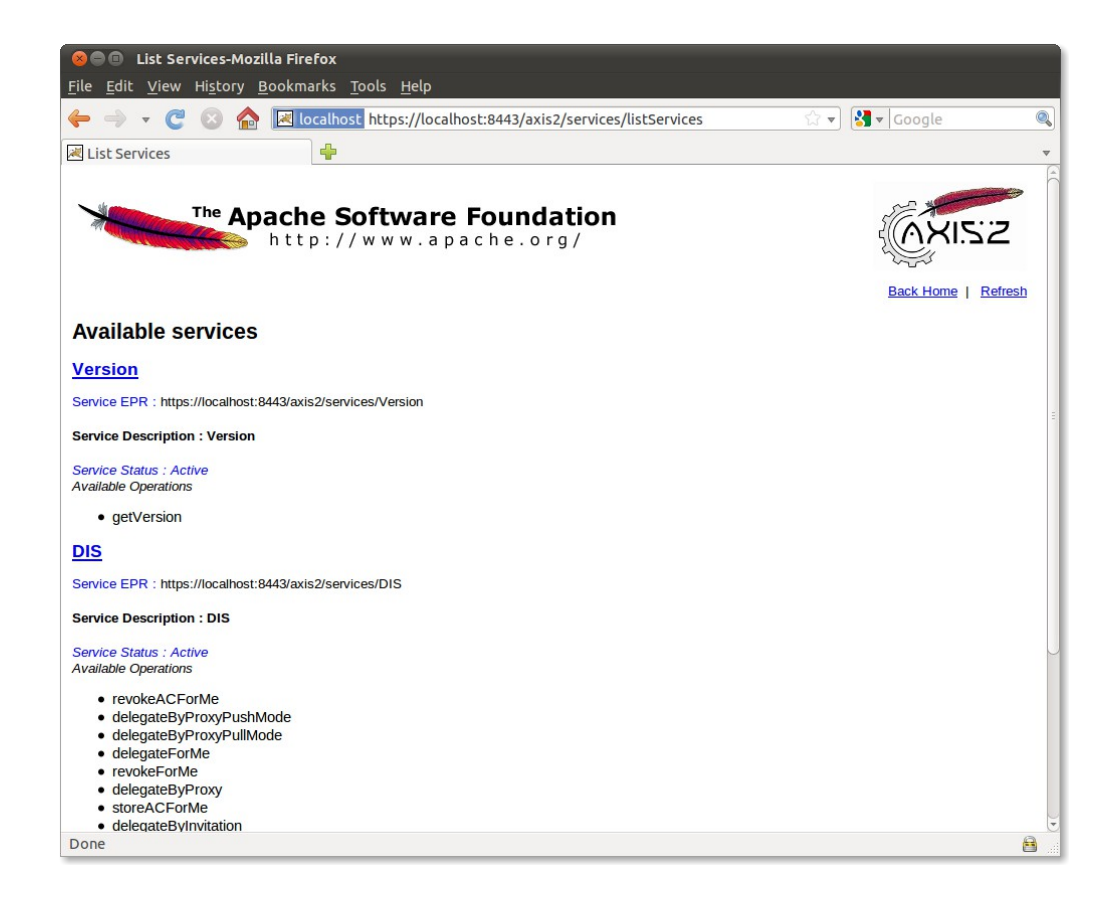

## Step 8: Install OpenLDAP

OpenLDAP is required for holding users' attribute certificates that contain delegated roles.

```
Oracle Berkeley DB is a required dependency of OpenLDAP. Download Oracle Berkeley DB 5.2.28 from <a href="http://www.oracle.com/technetwork/database/berkeleydb/index.html">http://www.oracle.com/technetwork/database/berkeleydb/index.html</a> to <a href="http://www.oracle.com/technetwork/database/berkeleydb/index.html">http://www.oracle.com/technetwork/database/berkeleydb/index.html</a> to <a href="http://www.oracle.com/technetwork/database/berkeleydb/index.html">http://www.oracle.com/technetwork/database/berkeleydb/index.html</a> to <a href="http://www.oracle.com/technetwork/database/berkeleydb/index.html">http://www.oracle.com/technetwork/database/berkeleydb/index.html</a> to <a href="http://www.oracle.com/technetwork/database/berkeleydb/index.html">http://www.oracle.com/technetwork/database/berkeleydb/index.html</a> to <a href="http://www.oracle.com/technetwork/database/berkeleydb/index.html">http://www.oracle.com/technetwork/database/berkeleydb/index.html</a> to <a href="http://www.oracle.com/technetwork/database/berkeleydb/index.html">http://www.oracle.com/technetwork/database/berkeleydb/index.html</a> to <a href="http://www.oracle.com/technetwork/database/berkeleydb/index.html">http://www.oracle.com/technetwork/database/berkeleydb/index.html</a> to <a href="http://www.oracle.com/technetwork/database/berkeleydb/index.html">http://www.oracle.com/technetwork/database/berkeleydb/index.html</a> to <a href="http://www.oracle.com/technetwork/database/berkeleydb/">http://www.oracle.com/technetwork/database/berkeleydb/</a> to <a href="http://www.oracle.com/technetwork/">http://www.oracle.com/technetwork/</a> to <a href="http://www.oracle.com/technetwork/">http://www.oracle.com/technetwork/</a> to <a href="http://www.oracle.com/technetwork/">http://www.oracle.com/technetwork/</a> to <a href="http://www.oracle.com/technetwork/">http://www.oracle.com/technetwork/</a> to <a href="http://www.oracle.com/technetwork/">http://www.oracle.com/technetwork/</a> to <a href="http://www.oracle.com/technetwork/">http://www.oracle.c
```

```
    cd build_unix
```

- 2. ../dist/configure --prefix=/home/user/dis/bdb4
- 3. make
- 4. make install

Download OpenLDAP 2.4.26 from <u>http://www.openIdap.org/</u> to ~/dis. Extract the downloaded file to the same location. Execute the following commands there:

```
1. env CPPFLAGS="-I/home/user/dis/bdb4/include" LDFLAGS="-
L/home/user/dis/bdb4/lib" LD_LIBRARY_PATH="/home/user/dis/bdb4/lib"
./configure --prefix=/home/user/dis/openldap
```

- 2. make depend
- 3. make
- 4. make install

OpenLDAP should now be installed to /home/user/dis/openldap.

## Step 9: Import sample data into OpenLDAP

OpenLDAP has to be configured to understand attribute certificates.

In ~/dis/openldap/etc/openldap/slapd.conf change the "suffix" and "rootdn" to "c=gb" and "cn=Manager,c=gb" respectively.

Append the following to ~/dis/openldap/etc/openldap/schema/core.schema:

```
attributetype (2.5.4.58
       NAME 'attributeCertificateAttribute'
       DESC 'A binary attribute certificate'
       SYNTAX 1.3.6.1.4.1.1466.115.121.1.5 )
attributetype (1.2.826.0.1.3344810.1.1.14
       NAME 'permisRole'
       DESC 'A permisRole to be passed to Shibboleth'
       SUP name )
attributetype (1.2.826.0.1.3344810.1.1.99
       NAME 'delegations'
       DESC 'Delegation metadata'
       EQUALITY caseExactIA5Match
       SUBSTR caseExactIA5SubstringsMatch
       SYNTAX 1.3.6.1.4.1.1466.115.121.1.26 )
objectclass (2.5.6.24
       NAME 'pmiUser'
       SUP top AUXILIARY
       DESC 'a pmi entity that can contain X509 ACs'
       MAY (attributeCertificateAttribute $ permisRole $ delegations $
userPassword $ telephoneNumber $ seeAlso $ description $ uid $ userCertificate $
email) )
```

Test the new schema by executing:

```
1. env LD_LIBRARY_PATH="/home/user/dis/bdb4/lib"
~/dis/openldap/sbin/slaptest -u
```

Start OpenLDAP by executing:

```
1. sudo env LD_LIBRARY_PATH="/home/user/dis/bdb4/lib"
~/dis/openldap/libexec/slapd -d 1
```

Import the sample data by executing the following commands:

```
    sudo apt-get install ldap-utils
    ldapadd -f ~/dis/serverSide/data.ldif -xv -D "cn=Manager,c=gb" -w secret
```

## Step 10: Test the DIS Web Service works

We are now ready to test the DIS Web Service.

First we will check the DIS initialises properly. Restart Tomcat. After a minute or two, the last of your log4j log file (as specified in your log4j configuration file) should be similar to:

2010-05-08 10:08:45,123 [main] DEBUG issrg.dis.DISCore - The DIS is initialized. Log is enable at level null, policy ID: null obtained from file://home/**user**/dis/serverSide/policy.xml

If it is, the DIS has initialised properly.

Next, we will use the application soapUI to send a request to the DIS Web Service. SoapUI is available from <u>http://sourceforge.net/projects/soapui/files/soapui/</u>.

For that, SoapUI must be configured for SSL connection and authentication.

To configure SoapUI, go to File -> Preferences -> SSL Settings.

In the field "**KeyStore**", click Browse, and navigate to the soa-cert.p12 file (/home/user/dis/serverSide/disServerKeystore/soa-cert.p12).

In the field "KeyStore Password", type "I3tM3InNow".

In the "Client Authentication" option, mark "requires client authentication".

Click Ok.

Now we must load the WSDL of DIS into SoapUI.

Create a new project, using "DIS" as project name.

Paste the address of the DIS WSDL in the **"Initial WSDL/WADL"** field: https://localhost:8443/axis2/services/DIS?wsdl

Click Ok.

Once the project has been created, send a searchForMe request with both arguments ( requestorDN and holderDN) as cn=soa, ou=admin, o=permisv5, c=gb to the DIS.

The following is an example of request:

<soap:Envelope xmlns:soap="http://www.w3.org/2003/05/soap-envelope" xmlns:xsd="http://sec.cs.kent.ac.uk/dis/xsd">

<soap:Header/>

<soap:Body>

<xsd:searchForMe>

```
<!--Optional:-->
```

<xsd:args0>cn=soa,ou=admin,o=permisv5,c=gb</xsd:args0>

<!--Optional:-->

<xsd:args1>cn=soa,ou=admin,o=permisv5,c=gb</xsd:args1>

</xsd:searchForMe>

</soap:Body>

</soap:Envelope>

The DIS should return the following response.

```
<soapenv:Envelope xmlns:soapenv="http://www.w3.org/2003/05/soap-</pre>
envelope">
   <soapenv:Body>
      <ns:searchForMeResponse xmlns:ns="http://sec.cs.kent.ac.uk/dis/xsd"</pre>
xmlns:ax21="http://dis.issrg/xsd">
         <ns:return>CN=SOA,OU=ADMIN,O=PERMISV5,C=GB|
CN=SOA, OU=ADMIN, O=PERMISV5, C=GB
75415998013918193443609690684565664678217024000|PMI_XML_POLICY|Thu Jul 31
00:00:00 BST 2008|Wed Jul 31 00:00:00 BST 2013</ns:return>
         <ns:return>CN=SOA,OU=ADMIN,O=PERMISV5,C=GB|
CN=SOA, OU=ADMIN, O=PERMISV5, C=GB
218007036583948315408630461932214882573323355354|PMI_XML_POLICY|Fri Aug
22 01:00:00 BST 2008|Thu Aug 22 01:00:00 BST 2013</ns:return>
      </ns:searchForMeResponse>
   </soapenv:Body>
</soapenv:Envelope>
```

If you receive a response similar to the one presented above, DIS has been successfully installed and is ready for use.